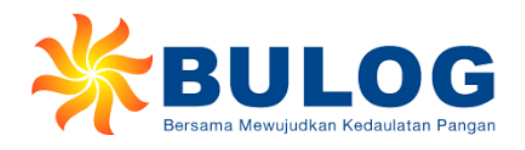

Manual Book Pengadaan Barang & Jasa Role User Penyedia Sistem Aplikasi E-Procurement Perum BULOG Versi 1.0

| שסרצו | easing technology |
|-------|-------------------|
|-------|-------------------|

# LEMBAR PENGESAHAN

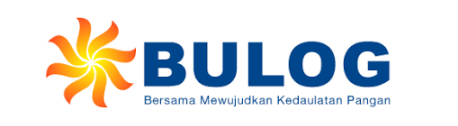

|                  |               | PT. Valsix Kre | asi Teknologi                |                    |     |                          |                                                                                    | Perum B | ULOG            |                                                |     |
|------------------|---------------|----------------|------------------------------|--------------------|-----|--------------------------|------------------------------------------------------------------------------------|---------|-----------------|------------------------------------------------|-----|
|                  | Dibuat Oleh,  |                |                              | Disetujui Oleh,    |     |                          | Diperiksa Oleh,                                                                    |         |                 | Disetujui Oleh,                                |     |
| Nama             | Jabatan       | TTD            | Nama                         | Jabatan            | TTD | Nama                     | Jabatan                                                                            | TTD     | Nama            | Jabatan                                        | TTD |
| Anggoro<br>Cahyo | Administrator |                | Surya Agung<br>Aditya Ika N. | Project<br>Manager |     | Adi Yanuar               | Kepala Subdivisi<br>Perencanaan &<br>Evaluasi Divisi<br>Pengadaan<br>Barang & Jasa |         | Zaenal Arifin   | Kepala Divisi<br>Pengadaan<br>Barang &<br>Jasa |     |
|                  |               |                |                              |                    |     | lman Yudi<br>Priatna     | PJS Kepala<br>Subdivisi<br>Penyelenggara<br>Divisi Pengadaan<br>Barang & Jasa      |         | Joko<br>Suryono | Kepala Divisi<br>Teknologi<br>Informasi        |     |
|                  |               |                |                              |                    |     | Dhanny<br>Yudha P.       | Kepala Subdivisi<br>Perencanaan TI                                                 |         |                 |                                                |     |
|                  |               |                |                              |                    |     | Moch. Arif<br>Anjaya     | Kepala Subdivisi<br>Pengembangan<br>TI                                             |         |                 |                                                |     |
|                  |               |                |                              |                    |     | Vinia Galuh<br>Apriliani | Kepala Subdivisi<br>Ops & Layanan<br>TI                                            |         |                 |                                                |     |

# DAFTAR ISI

| DAFTAR ISI                      | i  |
|---------------------------------|----|
| DAFTAR GAMBAR                   | ii |
| BAB 1 PENDAHULUAN               | 1  |
| Bab 2 FLOW BUSSINESS PROCESS    | 2  |
| Bab 3 FITUR DAN FUNGSI          | 3  |
| A. Proses Pendaftaran Pekerjaan | 3  |
| B. Aanwijzing                   | 4  |
| C. Pemasukan Dokumen Penawaran  | 6  |
| D. Negosiasi                    | 9  |
|                                 |    |

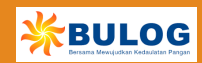

## DAFTAR GAMBAR

| Gambar 1 Halaman Login Sistem E-Procurement  | 3  |
|----------------------------------------------|----|
| Gambar 2 Halaman Utama Penyedia              | 3  |
| Gambar 3 Halaman Paket Lelang                | 4  |
| Gambar 4 Halaman Pendaftaran Paket Pengadaan | 4  |
| Gambar 5 Halaman Paket Lelang                | 5  |
| Gambar 6 Halaman Detil Paket Lelang          | 5  |
| Gambar 7 Halaman Aanwijzing                  | 6  |
| Gambar 8 Halaman Chatting Aanwijzing         | 6  |
| Gambar 9 Halaman Paket Lelang                | 7  |
| Gambar 10 Halaman Detil Paket Lelang         | 7  |
| Gambar 11 Halaman Dokumen Penawaran          | 8  |
| Gambar 12 Halaman Dokumen Penawaran Rekanan  | 8  |
| Gambar 13 Halaman Dokumen Penawaran Rekanan  | 9  |
| Gambar 14 Halaman Paket Lelang               | 9  |
| Gambar 15 Halaman Detil Paket Lelang         | 10 |
| Gambar 16 Halaman Negosiasi                  | 11 |

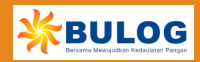

#### **BAB 1 PENDAHULUAN**

Panduan penggunaan pengoperasian dan pengelolaan Aplikasi *E-Procurement* dibuat dengan mengacu sumber referensi yang memiliki legalisasi pengakuan (*endorsement*) dari dokumen-dokumen pengembangan dan referensi dari panduan dan dokumentasi penyedia perangkat lunak terkait.Buku ini terdiri dari beberapa bab dengan topik pembahasan sebagai berikut :

Buku ini terdiri dari beberapa bab dengan topik pembahasan sebagai berikut :

### 1. Bab 1. Pendahuluan

Memberikan penjelasan mengenai isi buku panduan.

#### 2. Bab 2. Fitur Dan Fungsi

Memberikan penjelasan mengenai fitur dan tata cara penggunaan aplikasi secara baik dan benar.

Proses berjalannya *E-Procurement* bisa dikembangkan menggunakan 2 (dua) metode proses aliran informasi yaitu "*user to vendor*" dan "vendor to *user*", user dalam hal ini adalah instansi atau perusahaan yang mengimplementasikan *E-Procurement* dalam melakukan proses pembelian/pengadaan kebutuhan sumber daya (material, peralatan, dan lainnya).

Yang dimaksud dengan *user to vendor* adalah jika user membutuhkan sumber daya, maka user menginformasikan melalui *E-Procurement*, sehingga vendor yang mempunyai hak akses dapat mengetahui informasi tersebut dan bisa memberikan penawaran, sedangkan untuk vendor to user adalah kebalikan dari *user to vendor*, yaitu vendor memberikan informasi sumber daya yang bisa di suplai dengan harga dan periode berlakunya harga tersebut, sehingga user bisa memilih vendor yang bisa mensuplai sumber daya yang dibutuhkan dengan harga dan kualitas terbaik.

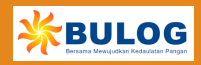

1

Berikut adalah *flow business process* pengadaan barang & jasa Perum BULOG secara umum.

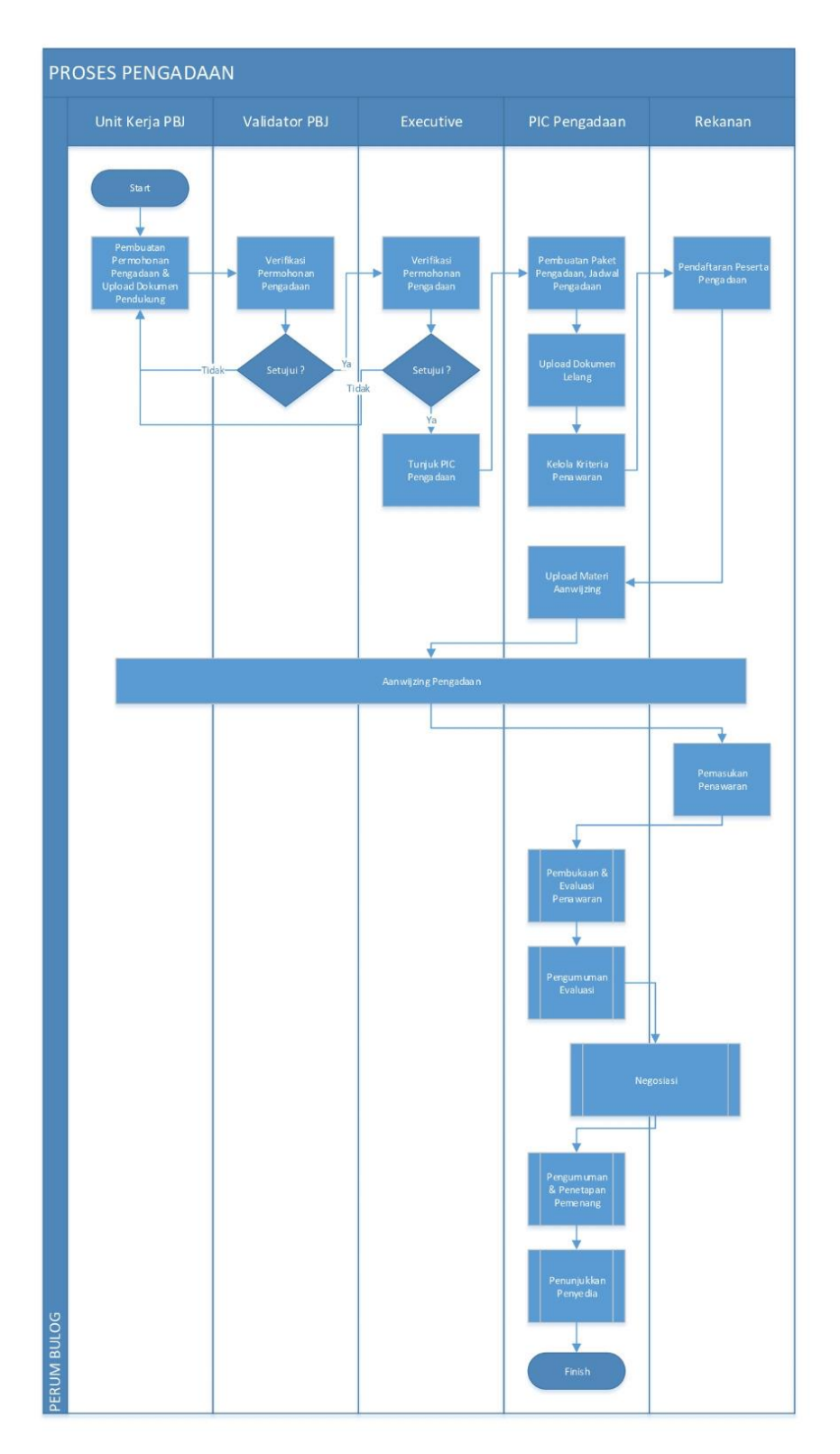

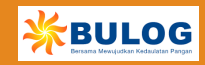

#### **BAB 3 FITUR DAN FUNGSI**

Pada bab ini dijelaskan mengenai proses dan fitur-fitur yang tersedia pada sistem *E-Procurement*. Pada *role* Penyedia dapat dilakukan pendaftaran, aanwijzing, *upload* penawaran, dan negosiasi.

#### A. Proses Pendaftaran Pekerjaan

1. User dapat masuk ke web server dengan domain <u>eproc.bulog.co.id</u>. *Input* kan *username* dan *password* pada kolom yang tersedia.

| BULLOG<br>Besana Menujudkan Redaktan Pangan<br>HOME      | e-Procurement  RANTO                                                                                                    | TOR PUSAT 25 JAN 2023 O9: 54<br>REGISTRASI BERITA FAO PANDUAN KO | <mark>: 12</mark><br>DNTAK |
|----------------------------------------------------------|----------------------------------------------------------------------------------------------------|------------------------------------------------------------------|----------------------------|
| yang                                                     | ocurament adalah proses pengadaan barang / jasa<br>3 pelaksanaanya dilakukan secara elektronik yang<br>3 asis web/internet dengan memanfaat <u>kan fasilitas</u>          | odmin 🔹                                                          |                            |
| tekni<br>deng                                            | ologi komunikasi dan informasi secara elektron<br>gan menggunakan modul berbasis website                                                                                  | Login<br>Iupa password? klik disini.                             |                            |
| 😵 PAKET LELANG                                           | cari paket lelang                                                                                                    | Q DAFTAR HITAM •                                                 |                            |
| 09 D E S<br>2022 D E S<br>2022 KANWIL JA<br>Lokasi : KOT | AN PEKERJAAN PELAKSANA PEMBANGUNAN GUDANG MODERN - DC DI SURABAYA<br>WA TIMUR (LANJUTAN) TAHUN 2022 - TENDER ULANG <u>selengkopnya</u><br>IA SURABAYA PROVINSI JAWA TIMUR | 📾 BERITA TERBARU                                                 |                            |
| 30 N O V<br>2022 KANWIL JA<br>Lokasi : KOT               | AN PEKERJAAN PELAKSANA PEMBANGUNAN GUDANG MODERN-DC DI SURABAYA<br>WA TIMUR (LANJUTAN) TAHUN 2022 <mark>selengkapnya</mark><br>TA SURABAYA PROVINSI JAWA TIMUR            | Q lihat semua berita >                                           |                            |
| 10 0 K T PENGADAA<br>2022 Lokasi : Kan                   | AN PERANGKAT SERVER DATABASE ERP PERUM BULOG TAHUN 2022selengkapnya<br>tor Pusat Perum BULOG                                                                              | ME INFO PENGUNJUNG                                               |                            |

Gambar 1 Halaman Login Sistem E-Procurement

2. Pilih menu "Paket Lelang" untuk melihat daftar paket pekerjaan

| Bersama Mewujudkan Kedaulat                                                        | in Pangan                                                                                                    | HOME PAKET LELANG                                                                                                    | DATA ADMINISTRASI - D                                                                                              | ATA KEUANGAN                      | DATA PERPAJAKAN -                                                                             | DATA TEKNIS -                                              | MEN |
|------------------------------------------------------------------------------------|----------------------------------------------------------------------------------------------------|----------------------------------------------------------------------------------------------------|----------------------------------------------------------------------------------------------------|-----------------------------------|-----------------------------------------------------------------------------------------------|------------------------------------------------------------|-----|
| ME                                                                                 |                                                                                                    |                                                                                                    |                                                                                                    | Selamat data                      | ang, <b>Sejahtera (SS20</b> 2                                                                 | 23005560) 🗭 log                                            | but |
| R                                                                                  | e-Procurement<br>yang pelaksa<br>berbasis wel<br>teknologi koj<br>dengan me                                                                        | adalah proses pen<br>inaanya dilakukan<br>o/internet dengan<br>munikasi dan infori<br>pagaungkan modul                                                            | gadaan barang /<br>secara elektronik<br>memanfaatkan fas<br>nasi secara elekt                                      | jasa<br>yang<br>silitas<br>tronik | User :<br>Sejahtera Sentasa<br>Kode :<br>SS2023005560<br>Last Login :<br>Tuesday, 31 Jan 2023 |                                                            |     |
|                                                                                    |                                                                                                    | inggenakan ineact                                                                                                    |                                                                                                    | bsite                             |                                                                                               |                                                            |     |
| 😵 PAKET LELANO                                                                     |                                                                                                    |                                                                                                    | cari paket lelar                                                                                                   | ng Q                              | 2 0                                                                                           | DAFTAR HITAM                                               |     |
| PAKET LELANG                                                                       | ENGADAAN PEKERJAAN<br>ANWIL JAWA TIMUR (LAN<br>okasi : KOTA SURABAYA PF                                                                            | PELAKSANA PEMBANGUNAN GU<br>UUTANI TAHUN 2022 - TENDER U<br>OVINSI JAWA TIMUR                                                                                     | cari paket lelar<br>DANG MODERN - DC DI SURA<br>LANGselengkapnya                                                   | ng Q<br>BAYA                      | C (199                                                                                        | DAFTAR HITAM                                               |     |
| <ul> <li>PAKET LELANG</li> <li>09 DES<br/>2022</li> <li>30 NOV<br/>2022</li> </ul> | ENGADAAN PEKERJAAN<br>ANWIL JAWA TIMUR (LAN<br>okosi : KOTA SURABAYA PF<br>ENGADAAN PEKERJAAN<br>ANWIL JAWA TIMUR (LAN<br>okosi : KOTA SURABAYA PF | PELAKSANA PEMBANGUNAN GU<br>JUTAN) TAHUN 2022 - TENDER U<br>ICOVINSI JAWA TIMUR<br>PELAKSANA PEMBANGUNAN GU<br>JUTAN) TAHUN 2022selengkapi<br>ICOVINSI JAWA TIMUR | Der Düsis we<br>cari paket lelar<br>DANG MODERN - DC DI SURA<br>LANGselengkapnya<br>DANG MODERN-DC DI SURAB<br>Iya | ng Q<br>BAYA<br>AYA               | C 2 C                                                                                         | DAFTAR HITAM I<br>DERITA TERBARU<br>Q lihat semua berita > |     |

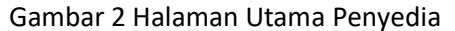

3. Klik "Daftar" untuk mendaftar paket pekerjaan.

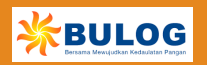

| Bersama Mewuju  | idkan Kedaulatan Pangan              | HOME PAKET LELANG                                                                                                    | DAIA ADMINISIRASI - DAIA KEUANGAN - DATA PERPAJAKAN -                                                                                             | DAIA TEKNIS -   |
|-----------------|--------------------------------------|----------------------------------------------------------------------------------------------------|----------------------------------------------------------------------------------------------------|-----------------|
| DME / PAKET LE  | ELANG                                |                                                                                                    | Selamat datang, Sejahnera (SS202                                                                                                    | 23005560) 🔎 log |
| PAKET LEL       | ANG                                  |                                                                                                    | 100000000000000000000000000000000000000                                                                                                    |                 |
| cari paket lela | ing                                  | Bidang Usaha :                                                                                                    | ✓ Tanggal : 01-01-2023 *** s/d 2:                                                                                                    | 5-01-2023 😁 🝳   |
| Tanggal         | Lokasi                               | Nama                                                                                                    | Bidang/Sub Bidang                                                                                                    | Aksi            |
| 25<br>jan.2023  | Kantor Pusat                         | PENGADAAN LELANG TESTING                                                                                                    | (37) Sorang   Perant Lunak (Iofiware), Layanan dan perangkar Pendukung<br>Antivitus Komputer,<br>(128) Jana   Jana Felsalagi Informasi (Software) | DAFTAR          |
| 09<br>DE5.2022  | KOTA SURABAYA PROVINSI JAWA<br>TIMUR | PENGADAAN PEREBIAAN PELAKSANA PEMBANGUNAN GUDANG MODERN - DC DI SUBABAYA KANMILJAWA TIMUR<br>(LANJUTAN) TAHUN 2022 - TENDER ULANG | (J24) Jasa   Jasa Konstruksi Sipil,<br>(J25) Jasa   Penyelesaian Konstruksi Gedung,<br>(J27) Jasa   Jasa Konstruksi Mekanikal Elektrikal          |                 |
|                 |                                      | Anda tidak dapat mendaftar paket ini. Waitu pendaftaran belum dimulai atau sudak berakhir                                         |                                                                                                    |                 |
| 30              | KOTA SURABAYA PROVINSI JAWA<br>TIMUR | PENGADAAN PEKERJAAN PELAKSANA PEMBANGUNAN GUDANG MODERN-DC DI SURABAYA KANWIL JAWA TIMUR (LANJUTAN)<br>TAHUN 2022                 | (J24) Jasa   Jasa Konstruksi Sipil,<br>(J25) Jasa   Penyelesaian Konstruksi Gedung,<br>(J27) Jasa   Jasa Konstruksi Makansikal Flaktrikal         |                 |
| 1407.1011       |                                      | (PAKET DIBATALKAN / DIULANG)                                                                                                    | Dr. Den Jenn Konstons Mendelings Fleringer                                                                                                    |                 |
|                 |                                      | 😝 Anda tidak dapat mendaftar paket ini. Walitu pendaftaran belum dimulai atau sudah berakhir                                      |                                                                                                    |                 |
| 30<br>NOV.2022  | Kantor Kanwil Jatim                  | PENGADAAN PENYEDIA JASA TENAGA KEAMANAN KANWIL JAWA TIMUR TAHUN 2023                                                              | (JS4) Jasa   Jasa Lainnya,<br>(J42) Jasa   Jasa Tenaga Kerja Outsourcing,<br>(J39) Jasa   Jasa Pengelalaan Gedung (Security)                      |                 |
|                 |                                      | 0 Anda tidak dapat mendattar paket ini. Walitu pendattaran belum dimulai atau sudak berakhir                                      |                                                                                                    |                 |
| 29<br>NOV.2022  | Bandar Lampung                       | PENGADAAN JASA KONSULTAN PENGAWAS PEBAIKAN RUMAH PERUSAHAAN KASI NO. 8 KANWIL LAMPUNG TAHUN 2022                                  |                                                                                                    |                 |
|                 |                                      | 0 Anda tidak dapat mendaftar paket ini. Waku pendaftaran belum dimulai atau sudah berakhir                                        |                                                                                                    |                 |
| 20              | Bandar Lampung                       | PENGADAAN JASA KONSTRUKSI PEKERJAAN PERBAIKAN RUMAH PERUSAHAAN KASI NO. 8 KANWIL LAMPUNG TAHUN 2022                               |                                                                                                    |                 |
| 29              |                                      |                                                                                                    |                                                                                                    |                 |

Gambar 3 Halaman Paket Lelang

4. Lengkapi data persyaratan, kemudian klik "Daftar".

|                                      |                                                                                                    | ويعاندون ويعارجهما                |               |             |            |            |
|--------------------------------------|----------------------------------------------------------------------------------------------------|-----------------------------------|---------------|-------------|------------|------------|
| PENDAFTARAN PAKET LELAN              | 4G                                                                                                    |                                   |               |             | Jacob Lang |            |
| Untuk melakukan pendaftaran paket ke | e <i>e-Procurement</i> Perum BULOG, diharapkan untuk                                                            | : mengisi syarat dan ketentuan pa | iket dibawah. |             | and a      |            |
| Persyaratan                          | Informasi Tambahan                                                                                              |                                   |               | Kelengkapan |            |            |
| Data Akta Pendirian*                 |                                                                                                    | Data Lengkap                      |               |             |            | g tangi ap |
|                                      |                                                                                                    | No                                | Tanggal       |             | Disahkan   | oleh       |
|                                      |                                                                                                    | 2920392121                        | 25-01-2023    |             | lesting    |            |
| Data Izin Usaha*                     | 1. Contract of the second second second second second second second second second second second second second s | Data Lengkap                      |               |             |            | a resident |
|                                      |                                                                                                    | No<br>1201820121                  | Tanggal       |             | Disahkan   | oleh       |
|                                      |                                                                                                    | 1201720121                        | 20-01-2020    |             | Nelleanain | 200        |
|                                      |                                                                                                    |                                   | DAFTAR BATAL  |             |            |            |
|                                      |                                                                                                    |                                   |               |             |            |            |
|                                      |                                                                                                    |                                   |               |             |            |            |
|                                      |                                                                                                    |                                   |               |             |            |            |

Gambar 4 Halaman Pendaftaran Paket Pengadaan

### B. Aanwijzing

1. Pilih paket lelang yang sudah di ikuti.

ų.

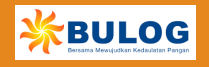

| BII             | e-Procurement                     |                                                                                                    |                                          | KANTOR PUSAT                                                                                                    | oza @15:   |
|-----------------|-----------------------------------|----------------------------------------------------------------------------------------------------|------------------------------------------|----------------------------------------------------------------------------------------------------|------------|
| Bersama Mesujuc | dian Kedaviatan Pangan            |                                                                                                    | HOME DASHBOARD                           | LAPORAN LELANG PERMOHONAN PAKET - PAI                                                                                                    | KET LELANG |
| ME / PAKET LEI  | LANG                              |                                                                                                    | Selam                                    | at datang, MERLIANSYAH (PANITIA) 🛛 👹 Pilih Weweng                                                                                                  | ng 🕪 Logo  |
| PAKET LELA      | ANG                               |                                                                                                    |                                          | Contraction of the second                                                                                                    |            |
| can paket lela  | ng                                |                                                                                                    | Bidang Usaha :                           | ▼ Tanggal: 01-01-2023 *** s/d 25-01-20                                                                                                    | 23 😁 🔍     |
|                 |                                   |                                                                                                    |                                          |                                                                                                    | CETAK      |
| Tanggal         | Lokasi                            | Nama                                                                                                    |                                          | Bidang/Sub Bidang                                                                                                    | Publish    |
| 25<br>JAN 2023  | Kantor Pusat                      | PENGADAAN LELANG TESTING<br>Pembuar Paker : MERLIANSYAH                                                                                  | A. A. A. A. A. A. A. A. A. A. A. A. A. A | (57) Barang   Peranti Lunak (software), Layanan dan<br>perangkat Pendukung Antivirus Komputer,<br>(J28) Jasa   Jasa Teknologi Informasi (Software) |            |
|                 |                                   |                                                                                                    |                                          |                                                                                                    | A.         |
| 09<br>DES.2022  | KOTA SURABAYA PROVINSI JAWA TIMUR | PENGADAAN PERGIAAN PEAKSANA PEMBANGUNAN GUDANG MODEIN - DC DI S<br>TAHUN 202 - ENDORE ULAD<br>Pembuor Poker: <b>ARI HARDIONO</b>         | SURABAYA KANWIL JAWA TIMUR (LANJUTAN)    | (124) Jasa   Jasa Konstruksi Sipil,<br>(125) Jasa   Penyelesalan Konstruksi Gedung,<br>(127) Jasa   Jasa Konstruksi Mekanikal Elektrikal           |            |
| 09<br>DE\$.2022 | Kontor Pusot Perum BULOG          | PRIVGADAAN JASA GAP ASSESSMENT DAN PENTUSUNAN DOKUMEN KELENGKAPAN<br>SERTIKASI ISO 27001 2022<br>Pembura Pakar A <b>RI HARDIONO</b>      | N UNTUK PERSIAPAN IMPLEMENTASI DAN       | (J54) Jasa   Jasa Lainnya                                                                                                    |            |
| 08<br>DES.2022  | Kontor Pusot Perum BULOG          | PENGADAAN JASA PENILAIAN TINGKAT KEMATANGAN MANAJEMEN RISIKO PERUM<br>Pembuar Paker : <b>ARI HARDIONO</b>                                | BULOG TAHUN 2022                         | (J19) Jasa   Konsultan Manajamen Resiko                                                                                                    |            |
| 05              | Seluruh Indonesia                 | PENGADAAN PENYEDIA JASA JAMINAN PELAYANAN KESEHATAN BAGI DIREKSI, DEW<br>DAN CALON KARYAWAN PERUM BULOG TAHUN 2023 (REPEAT ORDER KETIGA) | 'AN PENGAWAS, KARYAWAN BESERTA KELUARGA, | (J50) Jasa   Asuransi,<br>(J54) Jasa   Jasa Lainnya                                                                                                |            |

Gambar 5 Halaman Paket Lelang

2. Klik menu "Aanwijzing" untuk melakukan aanwijzing sesuai jadwal.

| PENGADAAN JASA GAP ASSESSMENT<br>Tgl Pembuotan Paket<br>09 Desember 2022 | DAN PENYUSUNAN DOKUMEN KELENGK<br>Iahun Anggaran<br>2022   | APAN UNTUK PERSIAPAN IMPLEMENTASI DAN SERTIFIK                  | ASI ISO 27001:2022            |
|--------------------------------------------------------------------------|------------------------------------------------------------|-----------------------------------------------------------------|-------------------------------|
| Tgl Pembuatan Paket<br>09 Desember 2022                                  | Tahun Anggaran<br>2022                                     | Unit Kerja                                                      |                               |
| 09 Desember 2022                                                         | 2022                                                       |                                                                 | SUB MENU                      |
|                                                                          |                                                            | KANTOR PUSAT                                                    | Doftar Peserta                |
| D.1 (0.1 D.1                                                             |                                                            |                                                                 | Daftar peserta lelang         |
| bidang / Sub bidang                                                      |                                                            |                                                                 | Unit Kerja PBJ                |
| (J54) Jasa   Jasa Lainnya                                                |                                                            |                                                                 |                               |
|                                                                          |                                                            |                                                                 | Materi Aanwijzing             |
| Persyaratan/Kualifikasi                                                  |                                                            |                                                                 | Aanwijzing                    |
| Persyaratan yang wajib dipenuhi oleh Calon Penye                         | dia Barang dan Jasa dalam mengikuti proses pengadaan ini j | aiu:                                                            | Upload BA Aanwijzing Lapangan |
| 1. Perusahaan berbentuk badan hukum dan/atau l                           | aadan usaha yang didirikan berdasarkan peraturan perunda   | ig-undangan;                                                    | Evaluasi Penawaran            |
| 2. Terdaftar sebagai rekanan Perum BULOG pada                            | sistem e-Procurement https://eproc.bulog.co.id/;           |                                                                 | Status Missionian             |
| <ol> <li>Akte notaris mengenani pendirian perusahaan se</li> </ol>       | erta perubahan-perubahannya termasuk pengesahan dari M     | enteri Hukum dan Hak Asasi Manusia atau lembaga yang berwenang; | Serop regoards                |
| 4. Mempunyai Surat Izin Usaha Perdagangan (SIU                           | P) Izin Usaha terkait dari instansi yang berwenang;        |                                                                 | Negosiasi                     |
| 5. Mempunyai Tanda Daftar Perusahaan (TDP) ata                           | u Nomar Induk Berusaha (NIB);                              |                                                                 | BA Klarifikasi                |
| 6. Mempunyai NPWP dan Surat Pengukuhan Peng                              | usaha Kena Pajak (SPPKP);                                  |                                                                 | Pengumuman Pemenang           |
| 7. Telah memenuhi kewajiban pajak tahun terakhir                         | dan mempunyai Bukti Lapar SPT Tahun Terakhir (2021);       |                                                                 | Penetapan Penyedia            |
| 8. Mempunyai Bukti Lapor SPT Masa PPN Bulan Ag                           | justus, September, dan Oktober 2022;                       |                                                                 |                               |
| 9. Mempunyai rekening koran bulan September, C                           | Atober, dan November 2022;                                 |                                                                 |                               |
| 10. Peserta harus memiliki Laporan Keuangan/ Ne                          | raca dan Laba Rugi Perusahaan Tahun 2021 yang ditandata    | ngani oleh Direktur;                                            |                               |
| 11. Peserta harus memiliki Laporan Keuangan/ N                           | eraca dan Laba Kugi Perusahaan per 30 September 2022 ya    | ing ditandatangani oleh Direktur;                               |                               |
| 12. Mempunyai Surat Keterangan Domisili atau Iz                          | in Lokasi atau Kesesuaian Kegiatan Pemantaatan Ruang (KKP  | R) dari instansi yang berwenang:                                |                               |
| <ol> <li>Mempunyai Bukti Perikatan Pengalaman Peker</li> </ol>           | iaan Sejenis 5 tahun terakhir dan BAST Pekerjaan.          |                                                                 |                               |

Gambar 6 Halaman Detil Paket Lelang

3. Pilih materi yang akan dibahas dengan panitia pengadaan.

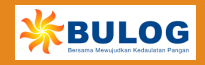

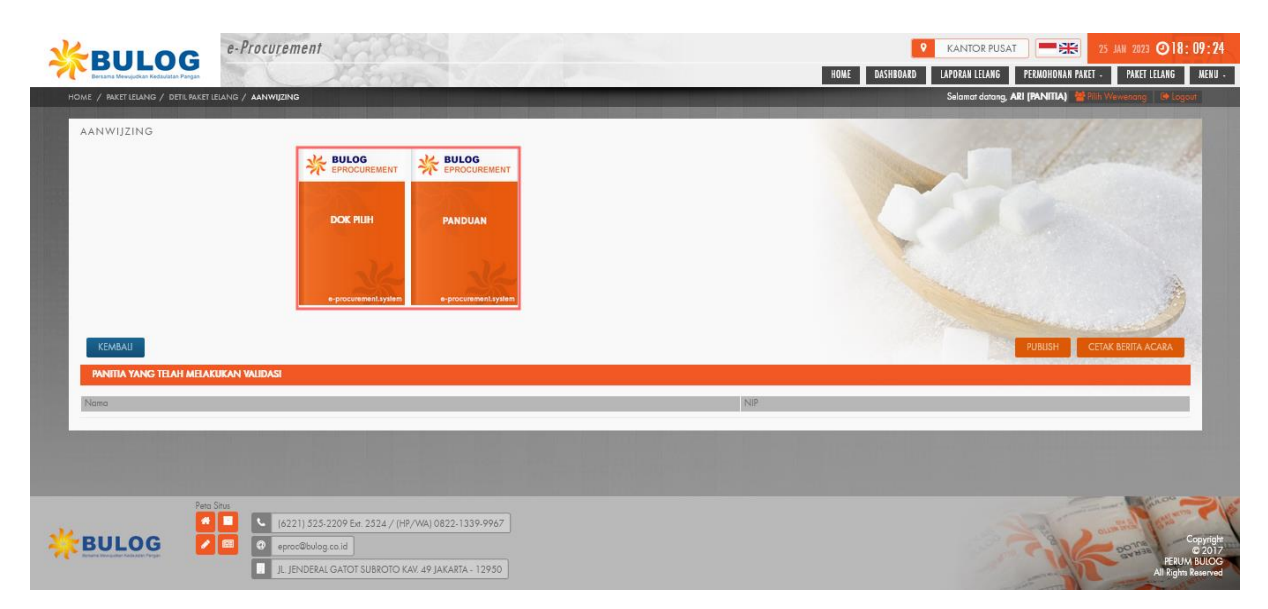

Gambar 7 Halaman Aanwijzing

4. Lakukan chatting pada kolom yang tersedia.

|                                                                          | Tanya / Jawab per Halaman                                                                                                    | Diskusi Umum                                                                                                    | Noti                       |
|--------------------------------------------------------------------------|----------------------------------------------------------------------------------------------------|----------------------------------------------------------------------------------------------------|----------------------------|
| anıan Messenger - Sistem Informasi Surat Menyurat & Arsip                | Panitia Lelang :                                                                                                    | 1005K 36 24                                                                                                    | 18. 2                      |
| NDAHULJAN                                                                |                                                                                                    |                                                                                                    |                            |
| Salah satu faktor kelancaran perusahaan adalah ketertiban dan kelancaran |                                                                                                    |                                                                                                    |                            |
| n pengurusan administrasi. Bagi suatu perusahaan baik pemerintah maupun  |                                                                                                    |                                                                                                    |                            |
| a dalam pengurusan ke tatausahaannya mengatur pelaksanaan administrasi   |                                                                                                    |                                                                                                    |                            |
| jalan dengan lancar dan dapat memberikan manfaat yang dibutuhkan. Tata   |                                                                                                    |                                                                                                    |                            |
| n segenap aktifitas menghimpun, mencatat, mengolah, menggandakan,        | KIRIM                                                                                                    |                                                                                                    |                            |
| oan keterangan - keterangan yang diperlukan dalam setiap                 |                                                                                                    |                                                                                                    |                            |
| h satu tugas tatausaha dari pengertian diatas berkaitan dengan           |                                                                                                    | and the second second second second second second second second second second second second second second second |                            |
| rat menyurat dan warkat-warkat, oleh karena itu tatausaha sering         |                                                                                                    |                                                                                                    | State of the second second |
| jaan tulis menulis maka tercipta warkat yang kemudian terkumpul          | and the second second se |                                                                                                    |                            |
| an. Prosedur pengelolaan surat perlu ditetapkan untuk masing-            | and the second second se |                                                                                                    |                            |
| karena merupakan sumber data atau informasi yang bermanfaat              |                                                                                                    |                                                                                                    |                            |
| n perusahaan tersebut secara maksimal. Sumber data atau informasi        |                                                                                                    |                                                                                                    |                            |
| ah surat.                                                                |                                                                                                    |                                                                                                    |                            |
| stem Informasi Surat Menyurat & Kearsipan                                |                                                                                                    |                                                                                                    |                            |
|                                                                          |                                                                                                    |                                                                                                    |                            |

Gambar 8 Halaman Chatting Aanwijzing

#### C. Pemasukan Dokumen Penawaran

1. Pilih paket yang sudah di ikuti.

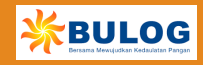

| DII            | e-Procurement                     |                                                                                                    | KANTOR PUSAT                                                                                                    | loza @15:2   |
|----------------|-----------------------------------|----------------------------------------------------------------------------------------------------|----------------------------------------------------------------------------------------------------|--------------|
| Bersama Mesuja | duan Kedawatan Pangan             | HOME DASHBOARD                                                                                                    | ) LAPORAN LELANG PERMOHONAN PAKET - PA                                                                                                    | KET LELANG   |
| ME / PAKET LE  | LANG                              | Sela                                                                                                    | mat datang, MERLIANSYAH (PANITIA) 🛛 👹 Pilih Weweng                                                                                                 | ing 🔎 Logout |
| PAKET LELA     | ANG                               |                                                                                                    | and a start of the second                                                                                                    |              |
| can paket lela | ing                               | Bidang Usaha :                                                                                                    | ▼ Tonggol: 01-01-2023 ***********************************                                                                                          | 023 😁 🔍      |
|                |                                   |                                                                                                    |                                                                                                    | CETAK        |
| Tanggal        | Lokasi                            | Nama                                                                                                    | Bidang/Sub Bidang                                                                                                    | Publish      |
| 25<br>JAN 2023 | Kantor Pusat                      | PENGADAAN LELANG TESTING<br>Pembuar Palaet : MERILANSYAH                                                                                                    | (87) Barang   Peranti Lunak (software), Layanan dan<br>perangkat Pendukung Antivirus Komputer,<br>(J28) Jasa   Jasa Teknologi Informasi (Software) |              |
|                |                                   |                                                                                                    |                                                                                                    | 4            |
| 09<br>DE5.2022 | KOTA SURABAYA PROVINSI JAWA TIMUR | PENGADAAN PEKEJUAN PELAKSANA PEMBANGUNAN GUDANG MODEEN - DC DI SURABAYA KANWILIJAWA TIMUR (LANJUTAN)<br>TAHUN 2022 - TENDER ULANG<br>Penduar Pakar - <b>ARI HADICONO</b>                                             | (124) Jasa   Jasa Konstruksi Sipil,<br>(125) Jasa   Penyelesaian Konstruksi Gedung,<br>(127) Jasa   Jasa Konstruksi Mekanikal Elektrikal           |              |
| 09<br>DE5:2022 | Kontor Pusot Perum BULQG          | PENGADAAN JASA GAP ASSESSMENT DAN PENYUSUNAN DOKUMEN KELENGKAPAN UNTUK PERSIAPAN IMPLEMENTASI DAN<br>SERIFIKASI ISO 27001-2022<br>Pembuor Poket . <b>ARI HARDIONO</b>                                                | (154) Jasa   Jasa Lainnya                                                                                                    |              |
| 08<br>053.2022 | Kontor Pusot Perum BULOG          | PENGADAAN JASA PENILAIAN TINGKAT KEMATANGAN MANAJEMEN RISIKO PERUM BULOG TAHUN 2022<br>Pembur Pelur: <b>ARI HARDIONO</b>                                                                                             | (J19) Jasa   Konsultan Manajamen Resiko                                                                                                    |              |
| 05             | Seluruh Indonesia                 | RENGADAAN EENTENA JAAA JAAMINAN RELVAALAN KESENATAN BAGI DIREKSI, DEWAN PENGAWAS, KARYAWAN BESERTA KELUARGA<br>DAN GALON KAWAWAN PENA BUILOG TAHUN 2023 (REPEAT ORDER KENGA)<br>Reniverta Parta <b>alt Hard</b> onom | (J50) Jasa   Asuransi,<br>(J54) Jasa   Jasa Lainnya                                                                                                |              |

Gambar 9 Halaman Paket Lelang

2. Pilih menu "Dokumen Penawaran" untuk memasukkan penawaran.

|                                                                                                    | The second                                                                                                    | HOME                                                                                                    | ANG DATA ADMINISTRASI - DATA KEUA                                                                                                    | NGAN - DATA PERPAJAKAN - DATA TEKNIS - A               |
|----------------------------------------------------------------------------------------------------|----------------------------------------------------------------------------------------------------|----------------------------------------------------------------------------------------------------|----------------------------------------------------------------------------------------------------|--------------------------------------------------------|
| IOME / PAKETLELANG / 03321 / PENGADAAN PERUSA                                                                                                    | AHAAN PENYEDIA JASA PEMELIHARAAN KE                                                                                                    |                                                                                                    | Se Se                                                                                                    | lamat datang, <b>Permata (PGN2021004464) 🔎 Lagau</b> t |
| PENGADAAN PERUSAHAAN PENYEDI<br>2023 (REPEAT ORDER PERTAMA)                                                                                                    | A JASA PEMELIHARAAN KEBERSIHAN AREA                                                                                                    | LUAR GEDUNG UTAMA (RUMAH DINAS DIREKSI, BP                                                                                                    | PPT TAMBUN, BPLPP CIBITUNG, A                                                                                                    | AESS BENHIL & MESS TEBET) TAHUN                        |
| Anda telah mendaftar paket pada 22 November 202                                                                                                    | 2 dengan no. registrasi : 221122005931.                                                                                                    |                                                                                                    | and the second second se | affection of                                           |
| Pendaftaran paket dengan na registrasi 2211220059                                                                                                    | 131 telah disetujui.                                                                                                    |                                                                                                    |                                                                                                    |                                                        |
| Anda telah mengikuti Aanwijzing.                                                                                                    |                                                                                                    |                                                                                                    |                                                                                                    |                                                        |
| Anda belum memasukkan dakumen penawaran.                                                                                                    |                                                                                                    |                                                                                                    |                                                                                                    |                                                        |
| Anda telah lolos evaluasi penawaran.                                                                                                    |                                                                                                    |                                                                                                    | And the second                                                                                                    |                                                        |
| Tgl Pembuatan Paket<br>21 November 2022                                                                                                    | Tahun Anggaran<br>2022                                                                                                    |                                                                                                    | SUB MEN                                                                                                    | U<br>Dokumen lainna                                    |
|                                                                                                    |                                                                                                    |                                                                                                    |                                                                                                    | Dokumen Jelana unan telah diunland                     |
| Bidang / Sub Bidang                                                                                                    |                                                                                                    |                                                                                                    |                                                                                                    |                                                        |
| (J37) Jasa   Jasa Pengelolaan Gedung (Cleanin<br>(J38) Jasa   Jasa Pengelolaan Gedung (Building                                                                                                    | g Service),<br>( Management),                                                                                                    |                                                                                                    |                                                                                                    | Dokumen Penawaran                                      |
| (J54) Jasa   Jasa Lainnya                                                                                                    |                                                                                                    |                                                                                                    |                                                                                                    | Negosiasi                                              |
| Barrowstern (Konstificani                                                                                                    |                                                                                                    |                                                                                                    |                                                                                                    |                                                        |
| Pergenetates para versió disanahi dela Colos Mur.<br>1. Ferculator bachanich bachan bachanich alchanica da vita<br>2. entrafatra subogai rekonan Reum BUICG poet<br>3. Alcha notatis melanoniza paralla persona para<br>4. Mempunyai Surat Isin Uraha Perdagangang 15<br>5. Mempunyai Condo Dafra Personakono (TDP) el<br>6. Mempunyai Condo Dafra Personakono (TDP) el<br>6. Mempunyai Condo Dafra Personakono (TDP) el<br>6. Mempunyai Dela tago para Mura Personakono (TDP) el<br>6. Mempunyai Dela tago para Mura Personakono (TDP) el<br>6. Mempunyai Dela tago para Mura Personakono (TDP) el<br>1. Mempunyai Dela tago para Mura Personakono (TDP) el<br>1. Mempunyai Dela tago para Mura Personakono (TDP) el<br>1. Mempunyai Dela tago para Mura Personakono (TDP) el<br>1. Membra Mura Personakono (TDP) el<br>1. Membra Mura Personakono (TDP) el<br>1. Mempunyai Personakono (TDP) el<br>1. Mempunyai Personakono (TDP) el<br>1. Mempunyai Personakono (TDP) el<br>1. Mempunyai Personakono (TDP) el<br>1. Mempunyai Personakono (TDP) el<br>1. Mempunyai Personakono (TDP) el<br>1. Mempunyai Personakono (TDP) el<br>1 | yvelia Borong dan Jasa dalam mengiluti prose perspediaan ini<br>lu balam uada yong dalahas herdanak bang persham persahan<br>la sistem e Pencurement http://www.bulag.co.id.<br>water penchalam-penchalamsystem<br>NUID gata Lini Berusaha terkat dari intansi yang berwetang;<br>terus Namar Indel Securation (1977 Tahun Terushir (2021);<br>Juli Agansi dan September 2022;<br>sigember dan Chalam 2022;<br>dari olaha Jahabar Independen 2022;<br>dari olaha Jahabar Independen 2022;<br>dari olaha Jahabar Independen 2022;<br>dari olaha Jahabar Independen 2023;<br>dari olaha Jahabar Independen 2023;<br>dari olaha Jahabar Independen 2023;<br>dari olaha Jahabar Independen 2023;<br>dari olaha Jahabar Independen 2023;<br>dari olaha Jahabar Independen Jahabar 203 September 2022;<br>dari olaha Jahabar Independen Independen 2023; yang<br>dari olaha Jahabar Independen Independen 2023; yang<br>dari olaha Jahabar Independen Independen 2023; yang<br>dari olaha Jahabar Independen Independen 2023; yang<br>dari olaha Jahabar Independen Independen 2023; yang<br>dari olaha Jahabar Independen Independen 2023; yang<br>dari olaha Jahabar Independen Independent Independent Independent<br>dari Jahabar Independent Independent Independent<br>dari Jahabar Independent Independent Independent<br>dari Jahabar Independent Independent Independent<br>dari Jahabar Independent Independent Independent<br>dari Jahabar Independent Independent Independent<br>dari Jahabar Independent Independent Independent Independent<br>dari Jahabar Independent Independent Independent<br>dari Jahabar Independent Independent Independent Independent<br>dari Jahabar Independent Independent Independent<br>dari Jahabar Independent Independent Independent Independent<br>dari Jahabar Independent Independent Independent Independent<br>dari Jahabar Independent Independent | yahu<br>ng undangan;<br>enteri Hukum dan Asasi Manusia atau lembaga yang berwenang;<br>dali mendapatkan opini adverse dan disclaimer;<br>ng ditundatangani alah Direktur; |                                                                                                    |                                                        |

Gambar 10 Halaman Detil Paket Lelang

3. *Input*-kan nilai penawaran & *upload* rincian penawaran sesuai template yang tersedia, kemudian klik **"Lanjut"** untuk menyimpan data.

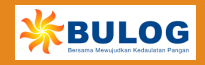

| » · ·      | ULUG                           |                          | HOHE        | BANTT ITIAN   |                                                       |                 |                         |                 |     |
|------------|--------------------------------|--------------------------|-------------|---------------|-------------------------------------------------------|-----------------|-------------------------|-----------------|-----|
| Bersama    | Mewujudkan Kedaulatan Pangan   | alle C                   | HOME        | PAKET LELAN   | NG 🛛 DATA ADMINISTRAST 👻                              | DAIA KEUANGAN 👻 | DAIA PEKPAJAKAN 👻       | DAIA IEKNIS -   |     |
| ME / PAI   | KET LELANG / DETIL PAKET LE    | ELANG / DOKUMEN PEN      | AWARAN B    | BOQ           |                                                       | Selan           | nat datang, VALSIX (VK1 | 12010685) 🕩 Log | out |
| DOKUI      | MEN PENAWARAN                  |                          |             |               |                                                       | 11/2/2          | 1. 10                   |                 |     |
| Item Per   | nawaran & Bill of Quantity     | Dokumen Penawaran        | Kirim Pe    | enawaran      |                                                       |                 |                         |                 |     |
| Masukka    | an unit price pada item pend   | awaran di bawah ini , Pa | stikan pen  | awaran yang   | anda masukkan termasuk PPN                            | 11%             |                         | 120000-000      |     |
| Lot        | Item                           | ULOG PK                  | iatuan<br>T | Quantity      | Un                                                    | it Price        | A Wajib dijsi           | Total           |     |
| Lot<br>1 1 | Item<br>FUTORIAL PENGADAAN BI  | ULOG PK                  | atuan<br>T  | Quantity      | Un<br>Browse No file selected.<br>Template : download | if Price        | Wajib diisi.            | Total           |     |
| Lot<br>1 1 | Item<br>I'UTORIAL PENGADAAN BI | ULOG PK                  | atuan<br>T  | Quantity      | Un<br>Browse No file selected.<br>Template : download | I G             | Wajib diisi.            | Total           |     |
| Lot<br>1 1 | Item<br>IUTORIAL PENGADAAN BI  | s<br>Ulog pk             | atuan<br>T  | Quantity      | Un<br>Browse No file selected.<br>Template : download | Î Price<br>Î    | Wajib diist.            | Total           |     |
| Lot<br>1 1 | Item                           | s<br>ulog pk             | atuan<br>T  | Quantity<br>] | Un<br>Browse No file selected.<br>Template : download | I Price         | Wajib diist.            | Total           |     |

Gambar 11 Halaman Dokumen Penawaran

4. Upload dokumen pesyaratan penawaran, kemudian klik **"Lanjut"** untuk menyimpan data.

| Bersam                                         | a Mewujudkan Kedaulatan Pangan                                                                                                    | HOME                                                                                                 | PAKET LELANG DATA ADA                                                                                            | IINISTRASI 🗕                                              | DATA KEUANGAN                                                                   | DATA PERPAJAKAN 👻                                                        | DATA TÉKNIS 👻                                            | ME      |
|------------------------------------------------|----------------------------------------------------------------------------------------------------|----------------------------------------------------------------------------------------------------|----------------------------------------------------------------------------------------------------|-----------------------------------------------------------|---------------------------------------------------------------------------------|--------------------------------------------------------------------------|----------------------------------------------------------|---------|
| tem Pe                                         | angwaran & Bill of Quantity – Dakumen Pen<br>Aket lelang / Detil Paket l <b>elang / Doku</b> .                                                                                                    | MEN PENAWARAN REK                                                                                    | ANAN                                                                                                    |                                                           | Selam                                                                           | at datang, VALSIX (VK)                                                   | [2010685) 🝺 Ing                                          | aut:    |
| ormat<br>Apabile<br>-Procu<br>astika<br>atas n | dokumen penawaran adalah PDF (pdf) / E<br>a dokumen yang kami persyaratkan format P<br>a dokumen yang kami persyaratkan format P<br><i>rement.</i><br>n dokumen terupload dengan benar, dokume<br>naksimal ukuran file adalah 10 MB | ccel (.xls, .xlsx) sesuai y<br>DF, pastikan dokumen<br>DF, pastikan dokumen<br>en dapat dirubah sebe | yang dipersyaratkan.<br>1 pdf anda tidak terpassword<br>1 pdf anda bukan file compre<br>9lum masa Upload Dokumen | karena sistem ka<br>essed atau attribut<br>Penawaran bera | imi akan melakukan inje<br>t program internal pdf yc<br>ikhir, dokumen yang dia | ct password pada dokur<br>ang menyebabkan gaga<br>ikui adalah dokumen ya | men anda.<br>11 enkripsi sistem<br>ng terakhir diupload. | 1000000 |
| No.                                            | Nama Dokum                                                                                                    | en                                                                                                   | Ukuran File                                                                                                    | Tgl Upload                                                |                                                                                 | Aksi                                                                     |                                                          |         |
| 1                                              | Dokumen Administrasi                                                                                                    |                                                                                                    |                                                                                                    |                                                           |                                                                                 |                                                                          |                                                          |         |
| 1.                                             | DOKUMEN ADMINISTRASI (pdf)                                                                                                    |                                                                                                    | 0 КЬ                                                                                                    |                                                           | Browse No file se                                                               | lected.                                                                  |                                                          |         |
| II.                                            | Dokumen Teknis                                                                                                    |                                                                                                    |                                                                                                    |                                                           | 13                                                                              |                                                                          |                                                          |         |
|                                                |                                                                                                    |                                                                                                    | 0 Kb                                                                                                    |                                                           | Browse No file se                                                               | lected.                                                                  |                                                          |         |
| 1.                                             | PENGALAMAN PERUSAHAAN (pdf)                                                                                                    |                                                                                                    |                                                                                                    |                                                           |                                                                                 |                                                                          |                                                          | - 02012 |
| 1.<br>2.                                       | DAFTAR TENAGA AHLI (pdf)                                                                                                    |                                                                                                    | 0 КЬ                                                                                                    |                                                           | Browse No file se                                                               | lected.                                                                  |                                                          | 100     |
| 1.<br>2.                                       | PENGALAMAN PERUSAHAAN (pdt)<br>DAFTAR TENAGA AHLI (pdf)<br>Dokumen Harga                                                                                                    |                                                                                                    | 0 КЬ                                                                                                    |                                                           | Browse No file se                                                               | lected.                                                                  |                                                          | Sold in |

Gambar 12 Halaman Dokumen Penawaran Rekanan

5. *Checklist terms & condition*, kemudian masukan kode verifikasi yang sudah dikirim via email, kemudian klik **"Kirim"** untuk mengirimkan penawaran.

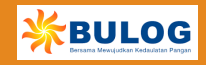

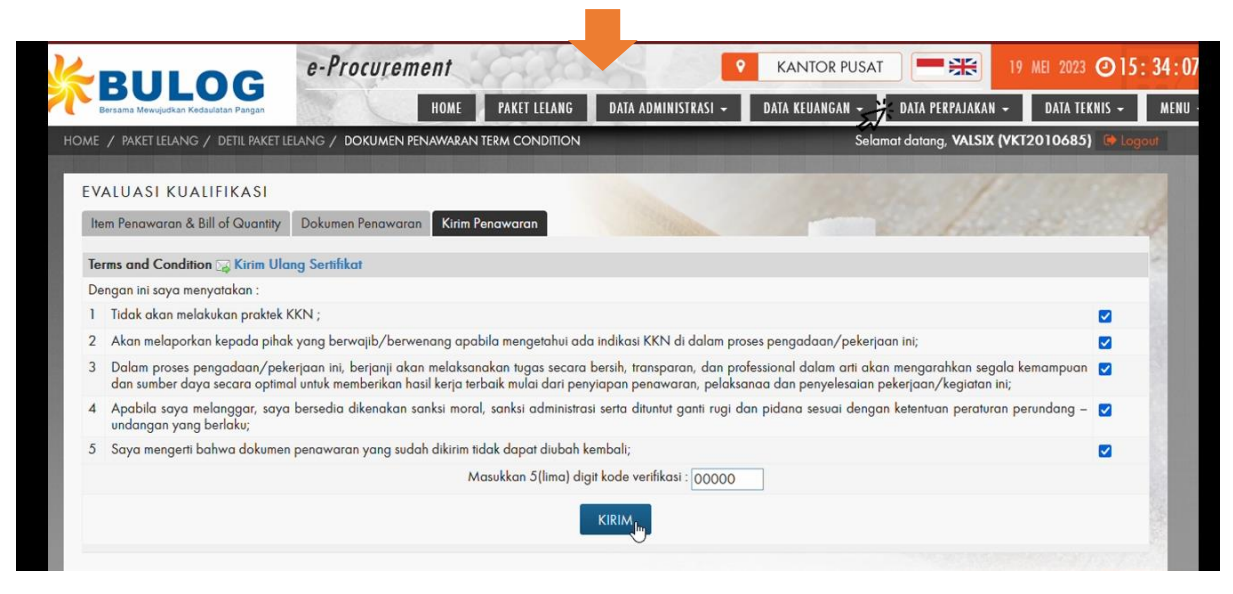

Gambar 13 Halaman Dokumen Penawaran Rekanan

#### D. Negosiasi

1. Pilih paket yang sudah di ikuti.

| BU              |                                                                                                    | A Charles and a charles and a charles and a | HOME DASHBOARD                                                                  | LAPORAN LELANG PERMOHONAN PAKET -                                                                                                    | PAKET LELANG    |
|-----------------|----------------------------------------------------------------------------------------------------|----------------------------------------------------------------------------------------------------|---------------------------------------------------------------------------------|----------------------------------------------------------------------------------------------------|-----------------|
| AE / PAKET LE   | LANG                                                                                                    | the second second second second second second second second second second second second second second second s                                                                                                    | Selan                                                                           | nat datang, MERLIANSYAH (PANITIA) 👹 Pilih Wewe                                                                                                    | nang 🛛 🝽 Logout |
| AKET LELA       | ING                                                                                                    |                                                                                                    |                                                                                 | 100000000000000000000000000000000000000                                                                                                    |                 |
| cari paket lela | ELANG LANG Kontor Pauet Kontor Pauet Kontor Pauet Kontor Pauet Kontor Pauet Kontor Pauet Kontor Pauet Kontor SuzaBarya PROVINSI JAWA TIMUR PRINCADAAN TEKETIAAN PELASIANA PEMBANGUNAN GUDANG MC TAHUN 2022 - TENDER ULANG Pembust Paket - ABI HABDIONO | Bidang Usaha :                                                                                                    | ✓ Tanggal : 01.01.2023 *** s/d 25.01.                                           | 2023 <u>-</u> Q                                                                                                    |                 |
|                 |                                                                                                    |                                                                                                    |                                                                                 |                                                                                                    | CETAK           |
| Tanggal         | Lokasi                                                                                                    | Nama                                                                                                    |                                                                                 | Bidang/Sub Bidang                                                                                                    | Publish         |
| 25<br>jan.2023  | Kantor Pusat                                                                                                    | PENGADAAN LELANG TESTING<br>Pembuat Poket - MERLIANSYAH                                                                                                    |                                                                                 | (87) Barang   Peranti Lunak (software), Layanan dan<br>perangkat Pendukung Antivirus Komputer,<br>(J28) Jasa   Jasa Teknologi Informasi (Software) |                 |
|                 |                                                                                                    |                                                                                                    |                                                                                 |                                                                                                    | A               |
| 09<br>DE5.2022  | KOTA SURABAYA PROVINSI JAWA TIMUR                                                                                                    | PENGADAAN PEKERJAAN PELAKSANA PEMBANGUNAN GUD<br>TAHUN 2022 - TENDER ULANG<br>Pembuar Paket : <b>ARI HARDIONO</b>                                                                                                    | ANG MODERN - DC DI SURABAYA KANWILJAWA TIMUR (LANJUTAN)                         | (J24) Jase Jasa Konstruksi Sipil,<br>(J25) Jase Penyelesoian Konstruksi Gedung,<br>(J27) Jase Jasa Konstruksi Mekanikai Elektrikai                 |                 |
| 09<br>DES 2022  | Kantor Pusat Perum BULOG                                                                                                    | PENGADAAN JASA GAP ASSESSMENT DAN PENYUSUNAN D<br>SERTIFIKASI ISO 27001 2022<br>Pembad Paker : <b>ARI HARDIONO</b>                                                                                                    | OKUMEN KELENGKAPAN UNTUK PERSIAPAN IMPLEMENTASI DAN                             | (J54) Jasa   Jase Lainnya                                                                                                    |                 |
| 08<br>DE3.2022  | Kontor Pusot Perum BULOG                                                                                                    | PENGADAAN JASA PENILAIAN TINGKAT KEMATANGAN MAN<br>Pembuar Poket : <b>ARI HARDIONO</b>                                                                                                    | WEMEN RISIKO PERUM BULOG TAHUN 2022                                             | (J]9  Jasa   Konsultan Manajamen Resiko                                                                                                    |                 |
| 05              | Seluruh Indonesia                                                                                                    | PENGADAAN PENYEDIA JASA JAMINAN PELAYANAN KESEHA<br>DAN CALON KARYAWAN PERUM BULOG TAHUN 2023 (REPEA                                                                                                    | TAN BAGI DIREKSI, DEWAN PENGAWAS, KARYAWAN BESERTA KELUARGA,<br>T ORDER KETIGAJ | (J50) Jasa   Asuransi,<br>(J54) Jasa   Jasa Lainnya                                                                                                |                 |

Gambar 14 Halaman Paket Lelang

2. Pilih menu "Negosiasi" untuk memasukkan penawaran.

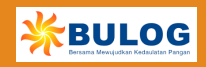

|                                                                                                    | e-Procuremen                                                                                                    | nt                                                                                                    |                                                                                                    |                       |                     | ARTA DAN BANTEN |                     | 7 IAN 2023 @14     | 4.  |
|----------------------------------------------------------------------------------------------------|----------------------------------------------------------------------------------------------------|----------------------------------------------------------------------------------------------------|----------------------------------------------------------------------------------------------------|-----------------------|---------------------|-----------------|---------------------|--------------------|-----|
|                                                                                                    | e meteremen                                                                                                    | Kenne                                                                                                    |                                                                                                    | HOME PAKET LELANG     | DATA ADMINISTRASI - | DATA KEUANGAN - | DATA PERPAJAKAN -   | DATA TEKNIS -      |     |
| DME / PAKET LELANG / 03321 / PE                                                                                                    | NGADAAN PERUSAHAAN PE                                                                                                    | NYEDIA JASA PEMELIHARAAN KE                                                                                                    |                                                                                                    |                       | ×.                  | Selamat dat     | ang, Permata (PGN20 | 21004464) 🗰 🗔      | -ġo |
| PENGADAAN PERUSAHA                                                                                                    | AN PENYEDIA JASA                                                                                                    | A PEMELIHARAAN KEBERSIHAN A                                                                                                    | REA LUAR GEDUNG UTAMA (RUMA                                                                                                    | I DINAS DIREKSI, BPPT | TAMBUN, BPLPP CI    | BITUNG, MESS B  | ENHIL & MESS T      | EBET) TAHUN        |     |
| 2023 (REPEAT ORDER PER                                                                                                    | (IAMA)                                                                                                    |                                                                                                    |                                                                                                    |                       |                     | -               | the former          | and and a          |     |
| Anda telah mendaftar paket pada 2                                                                                                    | 2 November 2022 dengan                                                                                                    | no. registrasi : 221122005931.                                                                                                    |                                                                                                    |                       |                     |                 | and and             |                    |     |
| Pendaftaran paket dengan no regist                                                                                                    | masi 221122005931 telah c                                                                                                    | disetujui.                                                                                                    |                                                                                                    |                       |                     | 1000            |                     |                    |     |
| Anda telah mengikuti Aanwijzing.                                                                                                    |                                                                                                    |                                                                                                    |                                                                                                    |                       |                     |                 |                     |                    |     |
| Anda telah memasukkan dakumen p                                                                                                    | penawaran.                                                                                                    |                                                                                                    |                                                                                                    |                       |                     |                 |                     |                    |     |
| Anda telah menguplaad password a                                                                                                    | dokumen penawaran.                                                                                                    |                                                                                                    |                                                                                                    |                       | Alex                |                 |                     |                    |     |
| Anda telah lalas evaluasi penawara                                                                                                    | in.                                                                                                    |                                                                                                    |                                                                                                    |                       |                     |                 |                     |                    |     |
|                                                                                                    |                                                                                                    |                                                                                                    |                                                                                                    |                       |                     |                 |                     |                    | 12  |
| 1 Tgl Pembuatan Paket                                                                                                    |                                                                                                    | Tahun Anggaran                                                                                                    | TT Unit Kerja                                                                                                    |                       |                     | SUB MENU        |                     |                    | 7   |
| 21 November 2022                                                                                                    |                                                                                                    | 2022                                                                                                    | KANTOR PUS                                                                                                    | AT                    |                     |                 |                     | Dokumen Lelang     |     |
|                                                                                                    |                                                                                                    |                                                                                                    |                                                                                                    |                       |                     |                 | Dokumen lelang ya   | ing telah diupload |     |
| Bidang / Sub Bidang                                                                                                    |                                                                                                    |                                                                                                    |                                                                                                    |                       |                     |                 |                     | Aanwijzing         |     |
| (J37) Jasa   Jasa Pengelolaan (<br>(J38) Jasa   Jasa Pengelolaan (                                                                                                    | Gedung (Cleaning Service)                                                                                                    | ),<br>amont)                                                                                                    |                                                                                                    |                       |                     |                 | Dol                 | umen Penawaran     |     |
| (J54) Jasa   Jasa Lainnya                                                                                                    | Georgia (panonia) monoge                                                                                                    | interity.                                                                                                    |                                                                                                    |                       |                     |                 | Upload Pas          | sword Penawaran    |     |
|                                                                                                    |                                                                                                    |                                                                                                    |                                                                                                    |                       |                     |                 |                     | Negosigsi          | ٦   |
| Persyaratan/Kualifikasi                                                                                                    |                                                                                                    |                                                                                                    |                                                                                                    |                       |                     |                 |                     |                    | 1   |
| reisyaratan yang wajib dipemu<br>1. Peruciaan berbentik bada<br>2. Terdaftar sebagai rekanan P<br>3. Atte notaris mengenani pena<br>4. Mempunyai Tarda Daftar Pe<br>6. Mempunyai Tarda Daftar Pe<br>6. Mempunyai Newigiban p<br>8. Mempunyai kuki Lapor SPT<br>10. Mempunyai kuki Lapor SPT<br>10. Mempunyai kukening korar<br>1. Memiliki Laporan Keuanga | ini oien Caion Penyedia ba<br>in hukum dan/atu badan u<br>erum BULOG pada sistem n<br>dirian perusahaan senta peru<br>a Perdagangan (SIUP) atu Noma<br>a Pengukuhan Pengusaha t<br>agiak tahun terakhir dan me<br>Masa PPN Bulan Juli, Agus<br>Masa PPN Bulan Juli, Agus<br>Masa PPN Bulan Juli, Agus<br>h bulan Agustus, Septembes<br>n bulan Agustus, Septembes | rang aan jasa aaram mengkikin proses pengada<br>saha yang dirihina bedaarakan pentruon pee<br>Pracarement http://www.bulog.co.id.<br>vobahan-perubahanya termaak pengesahan d<br>i Jah Berusaha terkait dari instansi yang berwenc<br>or Induk Serusaha (NB);<br>Kena Rajak (SPKR);<br>sempunsi Bulis lapor SMT Tahum Terakhir (2021);<br>tau dan September 2022;<br>uta dan September 2022;<br>r dan Oktober 2022;<br>utahotin lapoendem (KAP) untuk tahun 2021 den | ian in yaar.<br>lari Manteri Hukum dan Asasi Manusia atau lembaga<br>ang:<br>;<br>gan tidak mendapatkan opini adverse dan disclaime | yang berwenang;       |                     |                 |                     |                    |     |

Gambar 15 Halaman Detil Paket Lelang

3. Lakukan *chatting* dengan panitia pengadaan, jika sudah terjadi kesepakatan, klik **"Setujui"** kemudian pilih **"Ya"** untuk menyetujui harga.

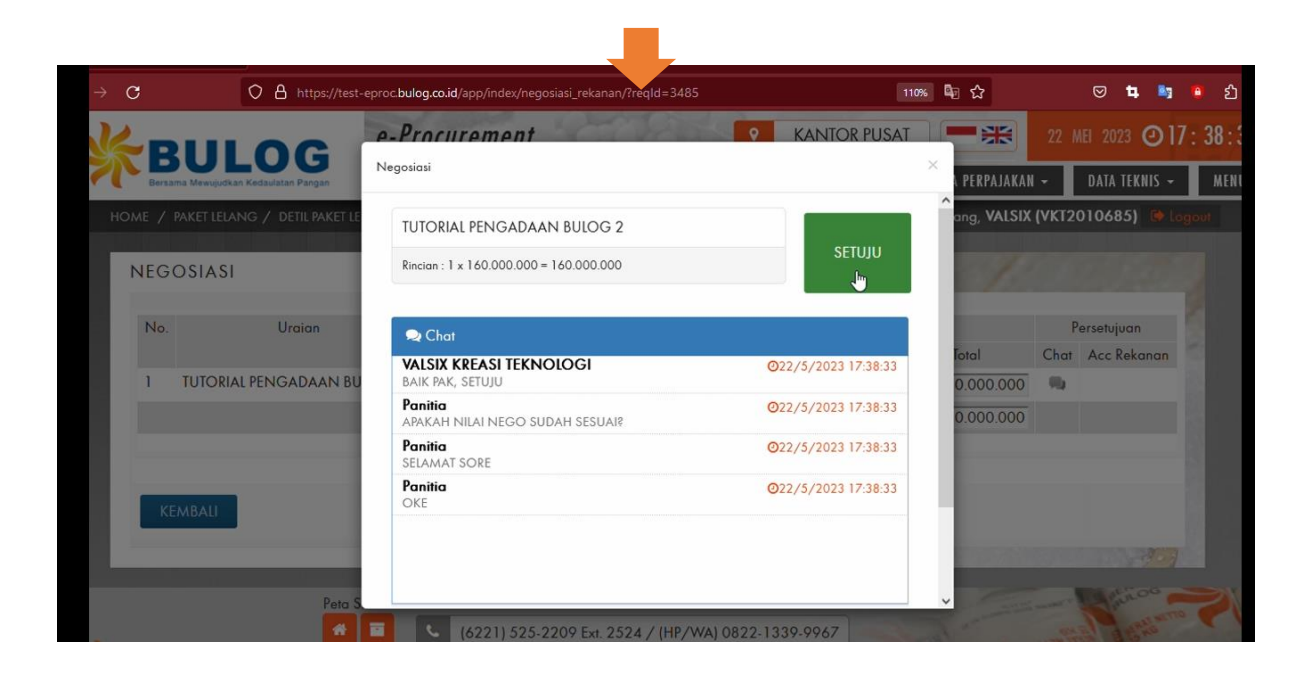

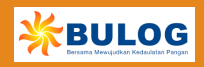

|                                      | e-Procurement                               | KANTOR PUSAT                | -*                 | 22 MEI 2023 🕑 17                         | : 38 |
|--------------------------------------|---------------------------------------------|-----------------------------|--------------------|------------------------------------------|------|
| Bersama Meeujudkan Kedaulatan Pangan | Negosiasi                                   | >                           | <                  | - DATA TEKNIS -                          | м    |
| HOME / PAKET LELANG / DETIL PAKET LE | TUTORIAL PENGADAAN BULOG 2                  |                             | ang, VALSIX        | (VKT2010685) 🔅 <table-cell></table-cell> | gout |
| NEGOSIASI                            | Rincian : 1 x 160.000.000 = 160.000.000     | SETUJU                      | 170                |                                          |      |
| No. Uraian                           | 🗩 Chat                                      | Setujui?                    |                    | Persetujuan                              |      |
| 1 TUTORIAL PENGADAAN BU              | VALSIX KREASI TEKNOLOGI<br>BAIK PAK, SETUJU | 022, YA BATAL               | Total<br>0.000.000 | Chat Acc Rekanan                         |      |
|                                      | Panitia<br>APAKAH NILAI NEGO SUDAH SESUAI?  | O22/5/2023 17:38:33         | 0.000.000          |                                          |      |
|                                      | Panitia<br>SELAMAT SORE                     | <b>O</b> 22/5/2023 17:38:33 |                    |                                          |      |
| KEMBALI                              | Panitia<br>OKE                              | <b>0</b> 22/5/2023 17:38:33 |                    |                                          |      |
|                                      |                                             |                             | 100000             | 37                                       |      |
| Peta S.                              |                                             |                             | -                  | Bisos                                    |      |

Gambar 16 Halaman Negosiasi

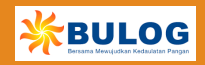